## How to change Memory switch setting by utility with AirPRNT Product

\*\*Please connect LAN before install driver printer\*\*

1. You need to download driver printer from <u>http://www.starmicronics.com/support</u> and choose topics like below picture then click then click "StarPRNT Intelligence Software"

| FREE OF CHARGE      | Star Micronics Support Database                                                                                                    |                                                                               |                                                               |                              | The Latest<br>Technical Updates |                                        |
|---------------------|----------------------------------------------------------------------------------------------------|-------------------------------------------------------------------------------|---------------------------------------------------------------|------------------------------|---------------------------------|----------------------------------------|
| SOLUTION            | Welcome to the Star Micronics Global Support Site! Browse Star's online database to easily and quickly find drivers,<br>software, documentation and FAQs. To begin, choose your printer below. |                                                                               |                                                               |                              | ✓ StarPRNT for                  |                                        |
| $\sim$              | Star Micronics Software                                                                                                    | License Agreeme                                                               | ent                                                           |                              |                                 | mCollection V2.1<br>Released           |
|                     | Product Type                                                                                                    | Thermal                                                                       | ¥                                                             |                              |                                 | November 25, 2018<br>StarPRNT for      |
| AllReceipts         |                                                                                                    | How do I find my F                                                            | Printer Type?                                                 |                              |                                 | mCollection V2.1 has<br>been released. |
|                     | Printer Family                                                                                                    | TSP650II                                                                      | T                                                             |                              | 2                               | CUP Drivers<br>Released: V4.4          |
|                     |                                                                                                    | How do I find my F                                                            | Printer Family Name?                                          |                              |                                 | for Mac and V3.8                       |
|                     | Printer Model                                                                                                    | TSP650II                                                                      | T                                                             |                              |                                 | November 25, 2019                      |
| Store               |                                                                                                    | How do I find my F                                                            | Printer Model Name?                                           |                              |                                 | The CUPS drivers                       |
| Decim               | Interface                                                                                                    | Ethernet                                                                      | ¥                                                             |                              |                                 |                                        |
|                     |                                                                                                    | How do I identify n                                                           | ny interface?                                                 |                              |                                 |                                        |
| CHOIS CON           | Operating System                                                                                                    | Windows 10 / 8.1                                                              | /8/7 ▼                                                        |                              |                                 |                                        |
| SDK                 |                                                                                                    | How do I identify n                                                           | ny Operating System?                                          |                              |                                 |                                        |
| Swift + AllReceipts | Language                                                                                                    | English                                                                       | ¥                                                             |                              |                                 |                                        |
| Download on the     |                                                                                                    |                                                                               | Reset                                                         | 1                            |                                 |                                        |
| App Store           | Drivers                                                                                                    | Manu                                                                          | uals                                                          | Other Downloads              | HA HA                           | Qs                                     |
|                     | Star Micronics                                                                                                    | TSP650II Dr                                                                   | iver Download                                                 | s                            |                                 |                                        |
|                     | Recomn StarPF Link to the Includes                                                                                                    | nended:<br>RNT Intelligence<br>StarPRNT Intellig<br>support for <u>AllRec</u> | e Software<br>gence Download page<br>elpts (digital receipt s | ervice), Survey Function, De | vice manage                     | ment and Engage                        |

2. Click Download "StarPRNT V3.6 Lite for Windows xx-bit Systems"

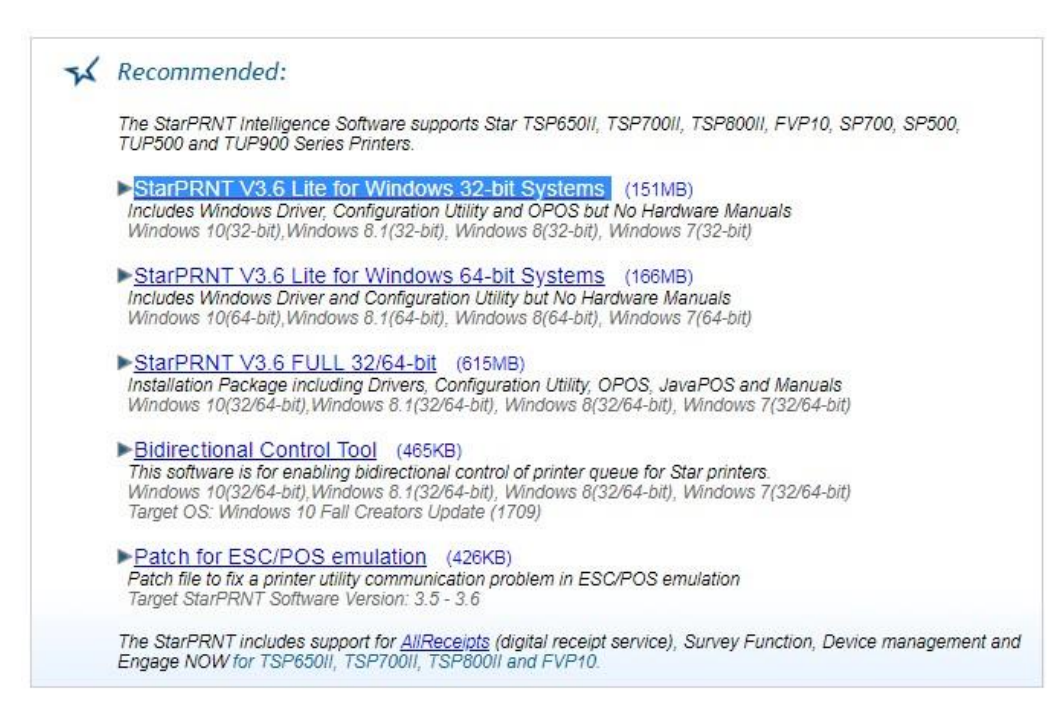

3. After downloaded got the file "starprnt\_v3.6\_setup\_32bit.zip" you have to extract file in same location.

4. Install driver printer follow up this folder "starprnt\_v3.6\_setup\_32bit\starprnt\_v3.6\_setup\_32bit\Setup" double click file "Setup.exe" until finished.

| 9/2/2561 15:56  | File folder                                                                                                    |                                                                                                    |
|-----------------|----------------------------------------------------------------------------------------------------|----------------------------------------------------------------------------------------------------|
| 9/7/2561 14:44  | WinRAR archive                                                                                                    | 38,347 KB                                                                                                    |
| 14/6/2561 11:57 | Text Document                                                                                                    | 4 KB                                                                                                    |
| 14/6/2561 11:57 | Text Document                                                                                                    | 5 KB                                                                                                    |
| 9/7/2561 14:44  | Windows Installer                                                                                                    | 68,472 KB                                                                                                    |
| 6/7/2561 8:56   | Text Document                                                                                                    | 57 KB                                                                                                    |
| 6/7/2561 8:53   | Text Document                                                                                                    | 45 KB                                                                                                    |
| 9/7/2561 14:44  | Application                                                                                                    | 170 KB                                                                                                    |
|                 | 9/2/2561 15:56<br>9/7/2561 14:44<br>14/6/2561 11:57<br>14/6/2561 11:57<br>9/7/2561 14:44<br>6/7/2561 8:56<br>6/7/2561 8:53<br>9/7/2561 14:44 | 9/2/2561 15:56     File folder       9/7/2561 14:44     WinRAR archive       14/6/2561 11:57     Text Document       14/6/2561 11:57     Text Document       9/7/2561 14:44     Windows Installer       6/7/2561 8:56     Text Document       6/7/2561 8:53     Text Document       9/7/2561 14:44     Application |

- 5. Double Click "Portable Printer Utility" from Start Press >> Program >> Star Micronics >> Printer Software
- 6. Choose Printer TSP654II and click next

| Star Micronics Printer                           | Utility                                                                                                    | ×     |
|--------------------------------------------------|----------------------------------------------------------------------------------------------------|-------|
| File Tool Help                                   |                                                                                                    |       |
|                                                  | Printer Connection Wizard                                                                                                    |       |
| Current Connection<br>TSP654II<br>Star Line Mode | Please choose your printer model.     FVP10     SP512     * High Reliability and Performance     SP542     * Print Speed: Up To 300mm/sec     * SP712     * "Drop-In & Print" Easy Paper Loading     SP717     * Optional Charcoal Gray Display Stand     SP742     * Barcode Capability for Coupons and Graphics     * SP747     * Bluetooth support     TSP800II     TUP542     TUP542     TUP542     TUP992 |       |
| Connection Manager                               | Emulation Star Line Mode                                                                                                    | Next> |
|                                                  |                                                                                                    | Next> |

7. Choose Ethernet and click "Search Network" or if you press search network already but not found, please print selftest page from the printer for see the IP Address and fill under Ethernet connection settings then click Done then fill the name off printer you want to setup and press OK 2 times.

| 🔣 Star Micronics Printer                               | Utility                                                                           |                                                                  |                              |
|--------------------------------------------------------|-----------------------------------------------------------------------------------|------------------------------------------------------------------|------------------------------|
| File Tool Help                                         |                                                                                   |                                                                  |                              |
|                                                        | Printer Connection Wizard                                                         |                                                                  |                              |
| TSP654II                                               | First choose your interface type then co<br>USB<br>Ethernet<br>Serial<br>Parallel | nfigure its connection settings.<br>Ethernet connection settings |                              |
| Current Connection                                     | Bluetooth                                                                         |                                                                  |                              |
| TSP654II<br>Star Line Mode<br>Ethernet<br>192,168,1,55 |                                                                                   | Search Network                                                   |                              |
|                                                        |                                                                                   | Set Printer's IP address                                         |                              |
| Connection Manager                                     |                                                                                   | Temporary IP Address Assignment                                  |                              |
| New Connection 2 👻                                     |                                                                                   |                                                                  |                              |
|                                                        |                                                                                   |                                                                  |                              |
|                                                        |                                                                                   |                                                                  |                              |
|                                                        |                                                                                   |                                                                  |                              |
|                                                        |                                                                                   |                                                                  |                              |
|                                                        |                                                                                   |                                                                  |                              |
|                                                        |                                                                                   |                                                                  |                              |
|                                                        |                                                                                   |                                                                  |                              |
|                                                        |                                                                                   |                                                                  | <back done<="" th=""></back> |

8. Click "Printer Settings" and scroll bar down and you will see Print Destiny you can change anything you want.

| 🔣 Star Micronics Printer U             | ltility                                        |                             |                    |
|----------------------------------------|------------------------------------------------|-----------------------------|--------------------|
| File Tool Help                         |                                                |                             |                    |
| ~                                      | <u>Utility Functions &gt;</u> Printer Settings |                             |                    |
|                                        | Category All                                   |                             | * : Default Option |
| TERCEAU                                | International Character                        | USA*                        | - ^                |
| 13P03411                               | Ladder Barcode Adjustment                      | OFF*                        | -                  |
| Current Connection                     | Line Feed                                      | 4mm *                       | •                  |
| TSP654II<br>Star Line Mode<br>Ethernet | Multi Bytes Character Code                     | Simplified Chinese (GB2312) |                    |
| 192.168.1.55                           | Paper Near End Sensor                          | Enable *                    | •                  |
|                                        | Print Density                                  | +3 (Darkest)                | •                  |
| Connection Manager                     | Print Speed                                    | High Speed *                |                    |
|                                        | Printable Area                                 | 72mm *                      | • <b>E</b>         |
|                                        | Printer Performance                            | Print Speed *               | •                  |
|                                        | Top Margin                                     | 11mm *                      | •                  |
|                                        | File Operations                                |                             |                    |
|                                        | Export Import                                  |                             |                    |
|                                        | Printer Operations                             |                             |                    |
|                                        | Reset Defaults Print Settings                  | Store                       | Reload             |

9. Press "Store" and "Print Setting" for print selftest page for check is correct or not.

| the second day                                                                                                    |                                             |                                                                                                    |
|----------------------------------------------------------------------------------------------------|---------------------------------------------|----------------------------------------------------------------------------------------------------|
| and the second second s |                                             | C. CONTRACTOR                                                                                                    |
| 111 12                                                                                                    | Memory Switch                               |                                                                                                    |
| AL DESCRIPTION                                                                                                    | FEDCBA9876543210 HEX.                       |                                                                                                    |
| - Alterna                                                                                                    | <0> 00000000000000 0000                     |                                                                                                    |
|                                                                                                    | <1> 0000000000000 0000                      |                                                                                                    |
| in any -                                                                                                    | <2> 00000000000000011 0003                  |                                                                                                    |
|                                                                                                    | <3> 0000000000000 0000                      | Contraction of the local division of the local division of the loc |
| The second second second second second second second second second second second second second second second s                                                                                                    | <4> 0000000000000 0000                      | 1                                                                                                    |
|                                                                                                    | <8> 00000000000000 0000                     |                                                                                                    |
| The second second                                                                                                    | <a> 00000000000000 0000</a>                 |                                                                                                    |
| a manufactor and                                                                                                    | <b> 00000000000000 0000</b>                 | 1. Street                                                                                                    |
| for the second                                                                                                    |                                             | -                                                                                                    |
| and the second                                                                                                    | Memory Switch Detail                        | And and a state of the local division of the local division of the local division of the local division of the                                                                                                    |
| to the second                                                                                                    | <0>4 = Character Mode: Standard U3.0        | -                                                                                                    |
| the second second second second second second second second second second second second second second second se                                                                                                    | <1>9 = Top Margin: Default                  |                                                                                                    |
| and a second second                                                                                                    | <1>4 = Zero Style: Normal Zero              | all the second                                                                                                    |
| - And and a second                                                                                                    | <1>3-0= Inter. Char: USA                    |                                                                                                    |
|                                                                                                    | <2>F = Refresh Mode: Valid                  | 1000                                                                                                    |
| and the state of the state of the state of the state of the state of the state of the state of the state of the                                                                                                    | <2>D = Speed Down@Ladder Bar: No            | Carlot and                                                                                                    |
| A state of the state of the state                                                                                                    | <2>C = 180 Rotation: Invalid                | -                                                                                                    |
| all a series                                                                                                    | <2>A,8= Print Start Control: Page           | the second                                                                                                    |
|                                                                                                    | <pre>&lt;2&gt;7 = Print Pass: Special</pre> | all line                                                                                                    |
| and the second second                                                                                                    | <2>5,4= Print Speed: Normal                 | -                                                                                                    |
| and the second second se                                                                                                    | <2>2-0= Print Density: +3                   |                                                                                                    |
| - Antonio -                                                                                                    | <3>F-8= Page: Normal                        | -                                                                                                    |
|                                                                                                    | (3)4 = ANK Pitch; 12 dot                    | And a state of                                                                                                    |
|                                                                                                    | (3)1 = (OR): Ignore                         | and the second second                                                                                                    |
| -                                                                                                    | (3)0 = Feed Pitch: Amm                      |                                                                                                    |
|                                                                                                    | (4)8 = Print Mode: Monochrome               | -                                                                                                    |
| the same the                                                                                                    | (A)2-0- Printohle Area: 72mm                |                                                                                                    |
|                                                                                                    | (8) E-C= H-Reduced Size: Invalid            | and the second second                                                                                                    |
| Television                                                                                                    | (8)B-8= V-Reduced Size: Invalid             | Sec. 1                                                                                                    |
|                                                                                                    | <8>3 = H-Paper Reduction: Invalid           | Contractor of the                                                                                                    |
|                                                                                                    | <8>2 = V-Paper Reduction: Invalid           | The state of the state of the s |
|                                                                                                    |                                             |                                                                                                    |
| And the second second                                                                                                    |                                             |                                                                                                    |